# 四川省生态环境厅专家人库申请操作说明

### 一、 注册、登录四川政务服务网

访问四川政务服务(<u>http://www.sczwfw.gov.cn/?areaCode=510000000000</u>) 点击页面右上角"注册"图标,进入个人注册页面,点击"实名注册"右侧的"立 即前往"按钮,按页面信息录入页面进行注册。(若用户已有账号,可直接登录)

| ③ 部门办件公示-四川政务服务网 × +                                                               |                                        |                                   | ~ - а ×  |
|------------------------------------------------------------------------------------|----------------------------------------|-----------------------------------|----------|
| ← → C ▲ 不安全   sczwfw.gov.cn/jiq/front/item/bmft_index?deptCod                      | e=69918285-58tareaCode=510000000000    | S 8.92                            | ⓒ☆ □ 😩 : |
| 😒 四川政务服务网 凹 🕮                                                                      | □家政务服务平台   四川省                         | 人民政府网 🏠 🗋 无障碍浏览 注册 登录             |          |
| 首页 个人服务 法人服务 直通部门                                                                  | 直通市州 一件事服务 川渝通办 工程建设项                  | 目审批 请输入您需要办理的事项 检索                |          |
|                                                                                    |                                        |                                   |          |
| 四川省生态环境厅                                                                           | 联系方式 王教要咨询                             |                                   |          |
|                                                                                    |                                        |                                   |          |
| 最新公告                                                                               | "天府通办"电子证照亮证操作说明(点击查1                  | 共 0 条待办                           |          |
| 🥟 生态环境快捷服务                                                                         | 💋 "一件事,一次办"服务                          | 💋 生产经营许可申请                        |          |
| 城市空气质量 水环境质量 ,                                                                     | 入河排污口设置及环评审批一件事 立即办理                   | 0= 福林安今达可证 0= 贵康经营达可证             |          |
| 城市空气质量                                                                             | 变更危险废物经营许可证基本信息一件事 立即办理                |                                   |          |
| 更新时间: 2023-01-09 20:00:00 时报 日报 预报                                                 | 放射性同位素转让备案及其转让审批一件事 立即办理               | □ 排污许可证 度弃电器电子产 品处理资格证书           |          |
| 城市 AQI 级别 首要污染物                                                                    | 放射預告区                                  | 💋 生态环境热门应用                        |          |
| 凉山彝族自 99 良 PM <sub>2.5</sub>                                                       |                                        |                                   |          |
| 成都市 <b>138 轻度污染</b> PM <sub>2.5</sub>                                              | 0 0 0                                  | 🤨 🖪 🖻                             |          |
| 世交市 102 日本市 PM2.5     撃技花市 92 良 PM2.5                                              | 进口放射性同 出口放射性同 放射性同位素<br>位素备案 位素备案 转让备案 | 无废四川 四川省固体废物 重点排污单位企<br>环境管理信息 业端 |          |
|                                                                                    |                                        |                                   |          |
| ③ 読程注册类型 × +<br>← → C ● rzsc.sczwfw.gov.cn/portal/register list.jsp?registerType=1 |                                        |                                   |          |
|                                                                                    |                                        |                                   |          |
| 四川政务服务网 个人注册                                                                       |                                        | je in 199                         | 蕭页       |
|                                                                                    | 16 14 3 45                             |                                   |          |
|                                                                                    | 个人注册 法人注册                              |                                   |          |
| - dallas                                                                           |                                        |                                   |          |
| 您可以通过以下方式进行注册                                                                      |                                        |                                   |          |
| 文名注册 歴史  「 、 、 、 、 、 、 、 、 、 、 、 、 、 、 、 、 、 、                                     | 、密码等信息进行注册                             | 立即前往                              |          |
|                                                                                    |                                        |                                   |          |
| 电子社保卡 使用天府通少APP或电子                                                                 | 社保卡扫一扫功能扫码授权,即可登录注册                    | 文相同社                              |          |
|                                                                                    |                                        |                                   |          |
| 使用微估扫码授权。即可                                                                        | 登录注册                                   | 立即前往                              |          |
| <b>2</b> (1)                                                                       |                                        |                                   |          |
|                                                                                    |                                        |                                   |          |

| () 个人注册 × +                           |                                                             |                                     |                  | ×           |
|---------------------------------------|-------------------------------------------------------------|-------------------------------------|------------------|-------------|
| ← → C 🔒 rzsc.sczwfw.gov.cn/portal/nev | wPerson/personRegister.jsp                                  |                                     |                  | Q 🖻 🖈 🔲 😩 : |
|                                       | 提示:<br>1、博尔使用首风身份证、普递护照、港澳国风牢住<br>2、若使用其他有效身份证件,请我打联系电话1234 | 内地通行征,台湾居民来往大陆通行征,外国人永久居留身长<br>5街街。 | 9征进行实名注册;        |             |
|                                       | (1)请录入证件信息,完成实名认证                                           |                                     |                  |             |
|                                       | R                                                           | 请输入姓名                               |                  |             |
|                                       | 反                                                           | 居民身份证                               | ~                |             |
| 0                                     | EA                                                          | 请输入证件号码                             |                  |             |
|                                       | (TA)                                                        | 请选择证件有效明开始日期                        |                  | [12]        |
|                                       | (PA)                                                        | 请选择证件有效期结束日期                        |                  | - 2 Too and |
|                                       |                                                             | 5年 10年 20年<br>回海进行人脸认证(非必选),完成后即可办  | 一长期有效<br>現所有國力事項 |             |
|                                       | 2 请设置账号信息                                                   |                                     |                  |             |
|                                       |                                                             | 请输入手机易                              |                  |             |
|                                       | 0                                                           | 请输入短信验证码                            | 发送验证码            |             |
|                                       |                                                             | 清输入8-16位数字、字母或符号                    |                  |             |
| ₹                                     |                                                             | 90 P 99                             |                  |             |
|                                       | <b>a</b>                                                    | 请再次输入密码                             |                  |             |
|                                       | C                                                           | ] 我已阅读并同意遵守《用户服务协议》和《隐私             | 政策》              |             |
|                                       |                                                             | 提交                                  |                  |             |

账号注册成功后,点击页面右上角"登录"图标,进入用户登录页面,输入 用户名(手机号或身份证号)、密码,点击"登录"按钮:

| <ul> <li>④ 统一册的以证规关系统 × +</li> <li>← → C ▲ rzsc.sczwfw.gov.cn/logon/password.jsp</li> </ul> |                          | v - □ ×<br>• Q & ★ <b>□ ≗</b> : |
|---------------------------------------------------------------------------------------------|--------------------------|---------------------------------|
| 132-065508683566 用户登录                                                                       |                          |                                 |
| - Julius -                                                                                  |                          |                                 |
| 🔺 CO 🝙                                                                                      | 口令登录                     |                                 |
|                                                                                             | 个人登录 法人登录                | 其他登录方式                          |
| n                                                                                           | □ 手机号/身份证号/邮箱            |                                 |
| - 百姓太小事 天府通通办                                                                               | ① 请输入登录密码 ~~             | 电子社保卡 假信登录<br>13问登录             |
|                                                                                             |                          |                                 |
|                                                                                             | 登录                       |                                 |
|                                                                                             | 立即注册 忘记密码 《用户服务协议》《隐私政策》 |                                 |
|                                                                                             |                          |                                 |
|                                                                                             |                          |                                 |

用户登录成功后,在四川政务服务网选择"直通部门"-"四川省生态环境 厅",点击"我要办理"栏目中"四川省生态环境厅专家库"图标进入四川省生 态环境厅专家库首页。

| 😝 四川以分服分网                                                                                                    | 四川省 切换区域                                                                                                    |                                                                                                    |                                                                                                    | 国家政务服务                                                                                                    | §平台   四川省人民政                                                                                                    | 俯网 😳 🗔                                                                                                    | 无障碍浏览                                                                                                    |
|----------------------------------------------------------------------------------------------------|----------------------------------------------------------------------------------------------------|----------------------------------------------------------------------------------------------------|----------------------------------------------------------------------------------------------------|----------------------------------------------------------------------------------------------------|----------------------------------------------------------------------------------------------------|----------------------------------------------------------------------------------------------------|----------------------------------------------------------------------------------------------------|
| 首页  个人服务  法人服                                                                                                    | 务 直通部门 I                                                                                                    | 直通市州 一件                                                                                                    | 事服务  川                                                                                                    | 渝通办 ユ                                                                                                    | 程建设项目审                                                                                                    | 壯                                                                                                    | 请输入您需要办理的事项 检索                                                                                                    |
| 直通部门                                                                                                    |                                                                                                    |                                                                                                    |                                                                                                    |                                                                                                    | A                                                                                                    |                                                                                                    | #53个部门                                                                                                    |
| 省委网信办                                                                                                    | 省委保密办                                                                                                    | 省新                                                                                                    | 所闻出版局(省                                                                                                    | 省版权局)…                                                                                                    | 省国防                                                                                                    | 利工办                                                                                                    | 省委办公厅(省档案局)                                                                                                    |
| 省发展改革委                                                                                                    | 经济和信息化                                                                                                    | 厅                                                                                                    | 教育厅                                                                                                    |                                                                                                    | 科                                                                                                    | 支厅                                                                                                    | 省民族宗教委                                                                                                    |
| 公安厅                                                                                                    | 民政厅                                                                                                    |                                                                                                    | 司法厅                                                                                                    |                                                                                                    | D.T.                                                                                                    | 旼厅                                                                                                    | 人力资源社会保障厅                                                                                                    |
| 自然资源厅                                                                                                    | 生态环境厅                                                                                                    | 8                                                                                                    | 住房城乡建                                                                                                    | 设厅                                                                                                    | 交通                                                                                                    | 运输厅                                                                                                    | 水利厅                                                                                                    |
| 农业农村厅                                                                                                    | 商务厅                                                                                                    |                                                                                                    | 文化和旅                                                                                                    | 游厅                                                                                                    | 省卫生                                                                                                    | 健康委                                                                                                    | 退役军人厅                                                                                                    |
| 最新公告<br>✓ 生态环境快捷服务                                                                                                    |                                                                                                    | 🥖 "一件事,一)                                                                                                    | 次办"服务                                                                                                    |                                                                                                    | "天<br>// // // // // // // // // // // // //                                                                                                    | 生产经营许可申                                                                                                    | 共 0 条待办                                                                                                    |
| 业 主态环境快捷版务<br>城市空气质量 水环境质量                                                                                                    |                                                                                                    | <i>▶</i> =1+⊕, =,                                                                                                    | <i>仄</i> 小 服穷                                                                                                    |                                                                                                    | _                                                                                                    | 生厂经营计可甲                                                                                                    | 頃                                                                                                    |
|                                                                                                    |                                                                                                    | 入河排污口设置及五                                                                                                    | 不评审批一件事                                                                                                    | 立即                                                                                                    | <b>P办理</b>                                                                                                    | ■ 辐射安全许可                                                                                                    | 证 ♀言 危废经营许可证                                                                                                    |
| 城市空气质量                                                                                                    |                                                                                                    | 入河排污口设置及5<br>变更危险废物经营设                                                                                                    | 不评审批一件事<br>午可证基本信息-                                                                                                | □<br>立思<br>一件事<br>□<br>立思                                                                                                    | P办理<br>P办理                                                                                                    | 福射安全许可                                                                                                    | 证 ♀= 危废经营许可证 皮弃电器电子产                                                                                                    |
| <b>城市空气质量</b><br>更新計间: 2023-01-09 16:00:00<br>城市 AQI 級                                                                                                    | 时报 日报 预报                                                                                                    | 入河排污口设置及5<br>变更危险废物经营设<br>放射性同位素转让4                                                                                                    | 不评审批一件事<br>午可证基本信息-<br>备案及其转让审排                                                                                    | 立用       一件事     立用       比一件事     立用                                                                                                    | ゆ理<br>ゆか理<br>ゆか理                                                                                                    | <ul> <li>辐射安全许可</li> <li>排污许可证</li> </ul>                                                                                                    | 证 日本 危度经营许可证 皮弃电器电子产 品处理资格证书                                                                                                    |
| 城市空气质量           更新时间: 2023-01-09 16:00:00           城市 AQI< 級           南市市 113         経営           岡山市 128         経営                                                                                                    |                                                                                                    | 入河排污口设置及5<br>变更危险废物经营计<br>放射性同位素转让1<br>放射源专区                                                                                                    | 不评审批一件事<br>午可证基本信息-<br>备案及其转让审排                                                                                    | 立日       一件事     立日       北一件事     立日                                                                                                    | ゆ理<br>ゆか理<br>ゆか理<br>                                                                                                    | <ul> <li>辐射安全许可</li> <li>排污许可证</li> <li>生态环境热门应</li> </ul>                                                                                                    | ほこ     危波经营许可证       ほこ     成弁电器电子产<br>品处理资格证书                                                                                                    |
| 城市空(质量)           更新計例: 2023-01-09 16:00:00           成市         AQI         级           南市市         113         経営           眉山市         128         経営           直宾市         175         保留                                                                                                    | <ul> <li>● 財服 日服 预服</li> <li>● 首要汚染物</li> <li>● 予M2.5</li> <li>● PM2.5</li> <li>● PM2.5</li> <li>● PM2.5</li> </ul>                                                                                                    | 入河排污口设置及5<br>变更危险废物经营;<br>放射性同位素转让针<br>放射源专区                                                                                                    | 环评审批一件事<br>午可证基本信息-<br>备案及其转让审排                                                                                    | 立日 -件事 立日 -件事 立日 -件事 立日 中事                                                                                                    | 内理<br>内理<br>内理<br>日<br>の理<br>【<br>二                                                                                                    | <ul> <li>&gt;&gt;&gt;&gt;&gt;&gt;&gt;&gt;&gt;&gt;&gt;&gt;&gt;&gt;&gt;&gt;&gt;&gt;&gt;&gt;&gt;&gt;&gt;&gt;&gt;&gt;&gt;&gt;&gt;&gt;&gt;&gt;</li></ul>                                                                                                    | 日     危度经营许可证       日     度弁电器电子产<br>品处理资格证书                                                                                                    |
| 城市空(氏量)           西部1河: 2223-01-09 1600000           成市         AQI         災災           南市市         113         宮田           眉山市         128         宮田           宜宾市         175         昭田           广安市         119         宮田           达州市         144         路田                                                                                                    | 田服 预服     日服 预服     「     日服 预服     「     日服 预服     「     日服 预服     「     日服 预服     「     日服 预服     「     日服 预服     「     日服 予     「     日服 予     「     日服 予     「     日服 予     「     日服 予     」     「     日服 予     」     「     日服 予     」     「     日服 予     」     「     日服 予     」     「     」     「     」     「     」     「     」     「     」     「     」     「     」     「     」     「     」     「     」     」     「     」     「     」     「     」     「     」     「     」     「     」     「     」     「     」     「     」     「     」     「     」     「     」     「     」     「     」     「     」     「     」     「     」     「     」     「     」     「     」     「     」     「     」     「     」     「     」     「     」     「     」     「     」     「     」     「     」     「     」     「     」     「     」     「     」     「     」     「     」     「     」     「     」     「     」     「     」     「     」     「     」     「     」     「     」     「     」     「     」     「     」     「     」     「     」     「     」     「     」     「     」     「     」     「     」     「     」     「     」     「     」     「     」     「     」     「     」     「     」     「     」     「     」     「     」     「     」     「     」     「     」     「     」     「     」     「     」     「     」     「     」     「     」     「     」     「     」     「     」     「     」     「     」     「     」     「     」     「     」     「     」     「     」     「     」     「     」     「     」     「     」     「     」     「     」     「     」     「     」     「     」     「     」     「     」     「     」     「     」     「     」     「     」     「     」     「     」     「     」     「     」     「     」     「     」     「     」     「     」     「     」     「     」     「     」     「     」     「     」     「     」     「     」     「     」     「     」     「     」     「     」     「     」     「     」     「     」     「     」     「     」     「     」     「     」     「     」     「     」     「     」     「     」     「     」     「     」     「     」     」     「     」     「     」     「     」     「     」     「     」     「 | 入河排污口设置及5<br>变更危险废物经营;<br>放射性同位素转让1<br><b>放射源专区</b><br>通过的数据中间<br>位素备案                                                                                         | 不评审批一件事<br>年可证基本信息-<br>备案及其转让审判<br>备案及其转让审判                                                                        | 1<br>立<br>二<br>二<br>二<br>二<br>二<br>二<br>二<br>二<br>二<br>二<br>二<br>二<br>二                                                                                                    | <b>小理</b><br>小理<br>小理<br>「<br>の<br>理<br>「<br>「<br>一<br>一<br>一<br>一<br>一<br>一<br>一<br>一<br>一<br>一<br>一<br>一<br>一                                                                                                    | <ul> <li>&gt; 編射安全许可</li> <li>&gt; 排污许可证</li> <li>生态环境热门应</li> <li>• • • • • • • • • • • • • • • • • • •</li></ul>                                                                                                    | 日     合成经营许可证       日     日       日     日       <                                                                                                    |
| 城市空(质量           東新計画: 2023-01-09 1600001           「成市         AQI         災           南方市         113         経営           「自山市         128         経営           「宜京市         175         中留           「广安市         119         経営           「広州市         144         経営                                                                                                    | <ul> <li>● 日报 预振</li> <li>● 日报 预振</li> <li>● 首要汚染物</li> <li>● 予№2.5</li> <li>● ○ P№2.5</li> <li>● ○ P№2.5</li></ul>                                                                                                    | 入河排污口设置及5<br>变更危险废物经营讨<br>放射性同位素转让自<br>放射源专区<br>进口放射性同<br>过家备案                                                                                                 | 不评审批一件事<br>年可证基本信息-<br>备案及其转让审判<br>告報 告報 出口放射性 位素备案 Q 1                                                            | 立日                                                                                                    | 功理     [       功理     [       功理     [       功理     [       回位素     [                                                                                                    | <ul> <li>編射安全许可</li> <li>排污许可证</li> <li>生态环境热门应</li> <li>无度四川</li> </ul>                                                                                                    | 日       金皮愛習许可证         日       金皮愛習许可证         日       金皮愛習许可证         回川省固体度物       金丸環気         町川省固体度物       金点排污单位企         近端       重点排污单位企         資輸入待査询应用       Q                                                                                                    |
| 城市空(氏量)         西部目前: 2023-01-09 1600:000         城市       AQI       後後         南方市       113       日田         眉山市       128       経盤         直京市       175       田田         广安市       119       経盤         ご、我要壹询       ビンビン       日本         死境影時登記       ビビン       ビビン         死境影時登記       ビビン       田田         死境影時登記       ビビン       田田                                                                                                    |                                                                                                    | 入河排污口设置及3<br>变更危险废物经营讨<br>放射性同位素转让1<br>放射源专区<br>(注)<br>进口放射性同<br>位素督案                                                                                          | 不评审批一件事<br>午可证基本信息-<br>备案及其转让审判<br>()<br>出口放射性<br>位素音案<br>()<br>()<br>()<br>()<br>()<br>()<br>()<br>()<br>()<br>() | 一件事<br>立日<br>北一件事<br>立日<br>北一件事<br>立日<br>なの<br>たの<br>本日<br>本日<br>本日<br>本日<br>本日<br>本日<br>本日<br>本                                                                                                    | 功理  功理  功理  功理  の 功理  の の 理  の の 理  の の 理  の の 理  の の 理  の の 理  の の の の の の の の の の の の の の の の の の の                                                                                                    | <ul> <li>         ・ 編射安全许可         ・</li> <li>         ・ 排汚许可证         ・</li> <li>         ・ 生态环境為门应         ・</li> <li>         ・</li> <li>         ・</li></ul> <  | 正       日       危度经营许可证         日       反弁电器电子产         日       品处理资格证书         四川省個体度物       正点排污单位全         水焼管理信息       重点排污单位全         清給入待查询应用       Q         「清給入待查询应用       Q         全国核技术利用       延辺目み販売         正日本の中国       正の口事の原拠                                                                                                    |
| 城市空(氏量)         建師討問: 2023-01-09 1600.001         城市       AQI       梁         南方巾       113       國語         眉山市       128       国語         直底市       175       国語         近方市       119       経営         近六市       119       経営         近代市       144       経営         交 我要查询           文 我要查询           丁字市       191       経営         資 我要查询           丁字市       191       国目         資 我要查询           丁字市       191       国目         資 我要查询           丁 空市       191       国目         丁 空市       191       国目         資 我要查询           丁 空市       回川省三弐→          丁 空市       回川省三弐→          丁 空市       回川省三弐→          丁 空市            丁 空市            丁 空市            丁 回 <td></td> <td>入河排污口设置及其<br/>变更危险废物经营;<br/>放射性同位素转让针<br/>放射源专区<br/>建口放射性同<br/>位素备案</td> <td></td> <td></td> <td>功理  功理  功理  の 理  の 理  の 理  の 理  の 理  の</td> <td><ul> <li>編射安全许可</li> <li>排汚许可证</li> <li>生态环境热门应</li> <li>正成四川</li> <li>正成四川</li> <li>工气污染源排放</li> <li>二、二、二、二、二、二、二、二、二、二、二、二、二、二、二、二、二、二、二、</li></ul></td> <td></td>                                                                                                    |                                                                                                    | 入河排污口设置及其<br>变更危险废物经营;<br>放射性同位素转让针<br>放射源专区<br>建口放射性同<br>位素备案                                                                                                 |                                                                                                    |                                                                                                    | 功理  功理  功理  の 理  の 理  の 理  の 理  の 理  の                                                                                                    | <ul> <li>編射安全许可</li> <li>排汚许可证</li> <li>生态环境热门应</li> <li>正成四川</li> <li>正成四川</li> <li>工气污染源排放</li> <li>二、二、二、二、二、二、二、二、二、二、二、二、二、二、二、二、二、二、二、</li></ul>                                                                                                    |                                                                                                    |
| 城市空()       AQI       後、         広市       AQI       後、         南市市       113       経営         眉山市       128       経営         宜京市       175       昭四         广安市       119       経営         戊州市       144       経営         戊州市       144       経営         戊二 我要查询           丁奈市       119       経営         戊二 我要查询           丁奈原影响登记表           廣家公示音询       四川省三线一单<br>数銀分析系统          建设项目环常公           正公            建设项目本学校            正公            「日本会社会会会会会会会会会会会会会会会会会会会会会会会会会会会会会会会会会会会                                                                                                    | 時报     日报 预振       前     首要汚染物       5梁     PM2.5       5梁     PM2.5       5월     PM2.5       5월     PM2.5       5월     PM2.5       5월     PM2.5       5월     PM2.5       5월     PM2.5       5월     PM2.5       59     PM2.5       59     PM2.5       59     PM2.5       59     PM2.5                                                                                                    | 入河排污口设置及5<br>変更危险废物经营讨<br>放射性同位素转让自<br>放射性同位素转让自<br>放射性同位素转让自<br>位素音楽<br>进口放射性同<br>位素音楽<br>(入待查询应用<br>()<br>()<br>()<br>()<br>()<br>()<br>()<br>()<br>()<br>() | -<br>-<br>-<br>-<br>-<br>-<br>-<br>-<br>-<br>-                                                                     | ・ ① 印           一件事         ① 印           此一件事         ① 印           此一件事         ① 印           成         放射性           回         放射性           回         我要办理           ②         我要办理           ③         我要办理           ③         (1) ⑤           四川省环境工程管         ③           ④         (1) ⑥           ○         (1) ⑧           四川省弦环境工程管         (1) ◎           ○         (1) ◎           ○         (1) ◎           □         (1) ◎           ○         (1) ◎           ○         (1) ◎           ○         (1) ◎           ○         (1) ◎           ○         (1) ◎           ○         (1) ◎           ○         (1) ◎           ○         (1) ◎           ○         (1) ◎           ○         (1) ◎           ○         (1) ◎           ○         (1) ◎           ○         (1) ◎           ○         (1) ◎           ○         (1) ◎           ○         (1) ◎           ○         (1)                                                                                                    | 内<br>功<br>理<br>内<br>理<br>の<br>項<br>理<br>の<br>項<br>理<br>の<br>項<br>理<br>の<br>項<br>理<br>の<br>項<br>理<br>の<br>項<br>理<br>の<br>項<br>理<br>の<br>項<br>理<br>の<br>項<br>通<br>位<br>素<br>数<br>二<br>の<br>一<br>の<br>理<br>の<br>見<br>の<br>通<br>の<br>の<br>理<br>の<br>の<br>理<br>の<br>の<br>理<br>の<br>の<br>理<br>の<br>の<br>理<br>の<br>の<br>理<br>の<br>の<br>理<br>の<br>の<br>理<br>の<br>の<br>理<br>の<br>の<br>理<br>の<br>の<br>理<br>の<br>の<br>理<br>の<br>の<br>理<br>の<br>の<br>理<br>の<br>の<br>理<br>の<br>の<br>四<br>の<br>変<br>、<br>の<br>の<br>の<br>の<br>の<br>の<br>の<br>の<br>の<br>の<br>の<br>の<br>の | <ul> <li>編射安全许可</li> <li>排汚许可证</li> <li>生态环境為门应</li> <li>正成四川</li> <li>正成四川</li> <li>正式</li> <li>大气污染源排放</li> <li>二、「」</li> <li>二、「」</li> <li>二、「」</li> <li>企业环境信息依<br/>法政黨項損</li> </ul>                                                                                                    | 正       定:       免皮经营许可证         定:       皮茸电器电子产         品以運资格证书         四川省固体度物       正         原:       広井行单位企         雪酒信意       正         「請給人待壹询应用       ()         全国核技术利用       「」         「「」       正         「」       「」         企業の       ()         「」       「」         「」       「」         「」       「」         「」       「」         「」       「」         「」       「」         「」       「」         「」       「」         「」       「」         「」       「」         「」       「」         「」       「」         「」       「」         「」       「」         「」       「」         「」       「」         「」       「」         「」       「」         「」       「」         「」       「」         「」       「」         「」       「」         「」       「」         「」       「」         「」       「」 |
| 城市空气质量         西部时间: 2023-01-09 1600 000         城市       AQI       後後         南充市       113       日間         眉山市       128       日間         百इ市       175       日間         广安市       119       経費         戊宁安市       119       経費         戊丁安市       114       日間         ⑦       我要查询       日         丁安市       114       日間         ⑦       我要查询       日         丁安市       119       経費         丁安市       114       日間         ○○       我要查询       日         丁安市       119       日         ○○       現場会前       日         丁安市       119       日         ○○       現場会前       日         丁安市       日       日         丁安市       日       日       日         丁安市       日       日       日         丁安市       日       日       日         丁安市       日       日       日         丁安市       日       日       日         丁安市       日       日       日         丁安市       日       日 <td>时报 日报 预报 前報 首要汚染物 等率 PM2.5 等染 PM2.5 等染 PM2.5 等非 PM2.5 等非 PM2.</td> <td>入河排汚口设置及其<br/>変更危險废物经营讨<br/>放射性同位素转让針<br/>放射性同位素转让針<br/>位素音案<br/>送口放射性同<br/>位素音案<br/>法八待查询应用</td> <td>不评审批一件事<br/>午可证基本信息-<br/>备案及其转让审封<br/>出口放射性案<br/>出口放射性案<br/>()<br/>()<br/>()<br/>()<br/>()<br/>()<br/>()<br/>()<br/>()<br/>()</td> <td>立印   一件事 立印   此一件事 立印   此一件事 立印   成射性   下   方   次   次   初   方   方   方   方   方   方   方   方   方   方   方   方   方   方   方   方   方   方   方   方   方   方   方   方   方   方   方   方   方   方   方   方   方   方     方                                                                                                    <!--</td--><td>ゆう理 の 理 の 理 の 理 の 理 の 理 の 理 の 理 の の 理 の の 理 の の 理 の の の の の の の の の の の の の の の の の の の の</td><td><ul> <li>         ・ 編射安全许可</li> <li>         ・ 排汚许可延</li> <li>         生态环境為门应         ・</li> <li>         ・ 生态环境為(门应         ・</li> <li>         ・ た変の川)         ・</li> <li>         ・</li> <li></li></ul></td><td>正       定:       免皮发管许可证         正:       皮茸电器电子产         品处理资格证书         用         ()       正         ()       正         ()       正         ()       正         ()       正         ()       正         ()       正         ()       正         ()       正         ()       正         ()       正         ()       ()         ()       ()         ()       ()         ()       ()         ()       ()         ()       ()         ()       ()         ()       ()         ()       ()         ()       ()         ()       ()         ()       ()         ()       ()         ()       ()         ()       ()         ()       ()         ()       ()         ()       ()         ()       ()         ()       ()         ()       ()         ()       ()      ()<!--</td--></td></td> | 时报 日报 预报 前報 首要汚染物 等率 PM2.5 等染 PM2.5 等染 PM2.5 等非 PM2.5 等非 PM2.                                                                                                    | 入河排汚口设置及其<br>変更危險废物经营讨<br>放射性同位素转让針<br>放射性同位素转让針<br>位素音案<br>送口放射性同<br>位素音案<br>法八待查询应用                                                                          | 不评审批一件事<br>午可证基本信息-<br>备案及其转让审封<br>出口放射性案<br>出口放射性案<br>()<br>()<br>()<br>()<br>()<br>()<br>()<br>()<br>()<br>()    | 立印   一件事 立印   此一件事 立印   此一件事 立印   成射性   下   方   次   次   初   方   方   方   方   方   方   方   方   方   方   方   方   方   方   方   方   方   方   方   方   方   方   方   方   方   方   方   方   方   方   方   方   方   方     方 </td <td>ゆう理 の 理 の 理 の 理 の 理 の 理 の 理 の 理 の の 理 の の 理 の の 理 の の の の の の の の の の の の の の の の の の の の</td> <td><ul> <li>         ・ 編射安全许可</li> <li>         ・ 排汚许可延</li> <li>         生态环境為门应         ・</li> <li>         ・ 生态环境為(门应         ・</li> <li>         ・ た変の川)         ・</li> <li>         ・</li> <li></li></ul></td> <td>正       定:       免皮发管许可证         正:       皮茸电器电子产         品处理资格证书         用         ()       正         ()       正         ()       正         ()       正         ()       正         ()       正         ()       正         ()       正         ()       正         ()       正         ()       正         ()       ()         ()       ()         ()       ()         ()       ()         ()       ()         ()       ()         ()       ()         ()       ()         ()       ()         ()       ()         ()       ()         ()       ()         ()       ()         ()       ()         ()       ()         ()       ()         ()       ()         ()       ()         ()       ()         ()       ()         ()       ()         ()       ()      ()<!--</td--></td> | ゆう理 の 理 の 理 の 理 の 理 の 理 の 理 の 理 の の 理 の の 理 の の 理 の の の の の の の の の の の の の の の の の の の の                                                                                                    | <ul> <li>         ・ 編射安全许可</li> <li>         ・ 排汚许可延</li> <li>         生态环境為门应         ・</li> <li>         ・ 生态环境為(门应         ・</li> <li>         ・ た変の川)         ・</li> <li>         ・</li> <li></li></ul> | 正       定:       免皮发管许可证         正:       皮茸电器电子产         品处理资格证书         用         ()       正         ()       正         ()       正         ()       正         ()       正         ()       正         ()       正         ()       正         ()       正         ()       正         ()       正         ()       ()         ()       ()         ()       ()         ()       ()         ()       ()         ()       ()         ()       ()         ()       ()         ()       ()         ()       ()         ()       ()         ()       ()         ()       ()         ()       ()         ()       ()         ()       ()         ()       ()         ()       ()         ()       ()         ()       ()         ()       ()         ()       ()      () </td           |

| 3 103.203.219.138:8189/index.ht × | +                                                    |                                                | × - 0 ×                                                                                                    |
|-----------------------------------|------------------------------------------------------|------------------------------------------------|----------------------------------------------------------------------------------------------------|
| ← → C ▲ 不安全   103.20              | 3.219.138:8189/index.html                            |                                                | ९ 🖻 ☆ 🔲 🏝 :                                                                                                    |
|                                   | 返回 四川蒙秀服务网                                           |                                                | ロー 1 28日                                                                                                    |
|                                   | 四川省生态环境厅专家库                                          |                                                | 節 2023年1月10日周二                                                                                                 |
| 1001                              | 企 <b>安家)</b><br>1.线上填服<br>(② <b>安家信</b><br>(信息更新 外出) | <b>库申请</b><br>2.资料提交<br><b>注息管理</b><br>登记 退出申请 |                                                                                                    |
|                                   | 通知公告                                                 | 文件下载                                           |                                                                                                    |
| - and the fact that the second    | 【重要】                                                 | 《四川省生态环境厅专家库入库承诺语》                             | The second second second second second second second second second second second second second second second s |
|                                   | 【重要】                                                 |                                                | Service 22 Carling                                                                                             |
|                                   |                                                      |                                                |                                                                                                    |

## 二、 专家入库申请操作

## 1.线上填报

点击"文件下载"栏目下的"《四川省生态环境厅专家库入库承诺函》"下载文件、打印、签字并扫描为**承诺函 PDF 文件**备用:

| 🔇 103.203.219.138:8189/index.ht ×                                                                              | +                         |                                     | ~ - O X                       |
|----------------------------------------------------------------------------------------------------|---------------------------|-------------------------------------|-------------------------------|
| ← → C ▲ 不安全   103.203                                                                                          | 3.219.138:8189/index.html |                                     | ९ 🖻 🖈 🔲 😩 🗄                   |
|                                                                                                    | 返回 四川政务服务网                |                                     | ロ   退出                        |
|                                                                                                    | 四川省生态环境厅专家库               |                                     | i 2023年1月10日周二                |
|                                                                                                    | A ++++                    | <b>库中</b> 建                         |                               |
|                                                                                                    | し_ マネノ                    | 《库中南                                |                               |
|                                                                                                    | 1.线上填报                    | 2.资料提交                              |                               |
|                                                                                                    | ◎ <b>专家</b> 信             | 自息管理                                |                               |
| 12.164                                                                                                    | 信息更新外出线                   | 登记 退出申请                             | Constant of the second second |
|                                                                                                    | 通知公告                      | 文件下载                                |                               |
| e antici Sinan instanta                                                                                        | 【重要】                      | 《四川省生态环境厅专家库入库承诺函》                  | 击下载                           |
| the second second second second second second second second second second second second second second second s | 【重要】                      |                                     | Ster Line Salting San         |
|                                                                                                    |                           |                                     |                               |
|                                                                                                    |                           |                                     | Lines at the                  |
|                                                                                                    |                           | and the second second second second |                               |

| 四川省生态环境厅专家库入库承诺函台               | 织方的邀请,非不可抗力因素,不无故缺席; ↔                  |
|---------------------------------|-----------------------------------------|
| e .                             | 6. 对所出具的意见和建议负责,并愿意承担因工作失误而             |
| 一、本人自愿申请加入四川省生态环境厅专家库,承诺有时      | 引发的法律连带责任。                              |
| 间精力履行专家职责,能以独立身份参加四川省生态环境厅相关    | 四、本人未接受审查调查, 党纪政务处分或组织处理影响期             |
| 评审或咨询等活动, 且自愿遵守 《四川省生态环境厅专家库管理  | 已届满,无学术不端等不良记录,未因专家评审或咨询受到党纪            |
| 办法 (试行) 》和《四川省生态环境厅专家库使用实施细则 (试 | 政务处分或处理,未因违反政治、组织、廉洁等党纪法规受到处            |
| 行)》各项规定。↔                       | 理等。↩                                    |
| 二、本人所提供的《四川省生态环境厅专家入库申请登记表》     | 若违反上述承诺,本人自愿承担相应的法律责任。4                 |
| 和相关支撑材料均属实,若出现问题,愿承担一切责任。🖉      |                                         |
| 三、本人以专家身份参加四川省生态环境厅开展或委托开展      | 4 <b></b>                               |
| 的评审或咨询等活动,作出以下承诺: ↔             | 承诺人(签名):                                |
| 1. 严格遵守国家法律、法规、规章制度和四川省生态环境     | 年 月 日↩                                  |
| 厅相关工作规定,坚持原则、以客观、公正和科学、严谨的态度    | ب                                       |
| 对待,并按时按要求完成受托任务,不徇私舞弊; ↔        | به                                      |
| 2. 自觉遵守工作纪律、保密制度、回避制度和监督管理制     | 手写签字处                                   |
| 度, 不违规记录、复制、存储或泄露所接触和知悉的技术秘密及   |                                         |
| 商业秘密; ↩                         |                                         |
| 3. 严守廉洁自律, 不私下联络利益方, 不索取或接受不正   |                                         |
| 当的财物或利益,不以专家库专家名义为自身或者其他第三方谋    |                                         |
| 取不正当利益; ↩                       |                                         |
| 4. 自觉加强学习、及时掌握行业动向、完善知识储备; ↔    |                                         |
| 5. 严格遵守工作纪律,按时有效响应评审或咨询等活动组     |                                         |
| - 1 -4                          | $-2-\epsilon$                           |
|                                 | 1 N N N N N N N N N N N N N N N N N N N |

点击"专家入库申请"栏目下的"1.线上填报"图标,在弹出页面阅读"用 户须知"后勾选"我已了解并同意《用户须知》"并点击"同意"按钮进入《四 川省生态环境厅专家入库申请登记表》线上填报页面:

| 3 103.203.219.138:8189/index.ht ×       | +                                  |                                   | v – 0 X               |
|-----------------------------------------|------------------------------------|-----------------------------------|-----------------------|
| ← → C ▲ 不安全   103.20                    | 3.219.138:8189/index.html          |                                   | Q 🖻 🖈 🔲 🛔 :           |
|                                         | 返回 四川政务報告网                         |                                   |                       |
|                                         | 四川省生态环境厅专家库                        |                                   | <b>İ 2023年1月10日周二</b> |
| 12.01                                   | 企 专家人<br>1线上填服<br>② 专家信<br>信息更新 外出 | 、库申请<br>2.资料提交<br>注息管理<br>超し 退出申请 |                       |
|                                         | 通知公告                               | 文件下载                              |                       |
| Light a the full the state of the state | 【重要】                               | 《四川省生态环境厅专家库入库承诺函》                |                       |
|                                         | 【重要】                               |                                   | State and a state     |
|                                         |                                    |                                   |                       |

#### 用户须知

总则 .

此份须知是本站服务时适用的通用条款。因此,请您在使用本站的产品和服务之前,请您详细地阅读本用 户须知的所有内容。
1、本站用户注册信息来源于四川政务服务网,用户登录四川政府服务网进入本站即表示已接受了本用户

须知及本站公布的各项服务规则(包括填写实名的联系方式等等),并愿意受其约束。如果发生纠纷,用户 不得以未仔细阅读为由进行抗辩。

2、随着法律法规的变化,本站有权随时更改本用户须知及相关服务规则。修改本用户须知时,本站将于相关页面公告修改的事实,有权不对用户进行个别通知。用户应该在每次登录前查询网站的相关公告,以了 解用户须知及其他服务规则的变化。

解用户须知及其他服务规则的受化。 3、若用户不同意本用户须知或相关服务规则,或者不同意本站作出的修改,用户可以主动停止使用本站 提供的产品和服务,如果在本站修改须知或服务规则后,用户仍继续使用本站提供的产品和服务,即表示用 户同意本站对本用户须知及相关服务规则所做的所有修改。由于用户在用户须知变更后因未熟悉公告规定而 引起的损失,本站将不会承担任何责任。

4、本站的各项电子服务的所有权和运作权归本站。本站提供的服务将完全按照其发布的服务条款和操作 规则严格执行。用户必须完全同意所有服务条款并完成程序,才能成为本站的用户。用户确认:本须知条款 是处理双方权利义务的当然约定依据,除非违反国家强制性法律,否则始终有效。 二、服务简介

1、本站对用户的姓名、身份证号码、电子邮件、手机号等隐私资料进行保护,承诺不会在未获得用户许 可的情况下擅自将用户的个人资料信息出租或出售给任何第三方,但以下情况除外:用户同意让第三方共享资料;用户同意公开其个人资料,享受为其提供的产品和服务:本站需要听从法庭传票、法律命令或遵循法律程序:本站发现用户违反了本站服务条款或本站其它使用规定。 2、关于用户隐私的具体须知以本站的隐私声明为准。如果用户提供的资料包含有不正确的信息,本站保

留结束用户使用网络服务资格的权利。

☑ 我已了解并同意《用户须知》

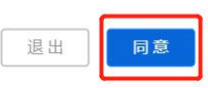

| 返回 四川政务服务网 |             |       |           |             |       |             | Ω 📻                | - 退出     |
|------------|-------------|-------|-----------|-------------|-------|-------------|--------------------|----------|
|            |             |       |           |             |       |             |                    |          |
| 四川省生活      | 态环境厅专家      | 家库    |           |             |       |             | <b>İİ 2023年1月</b>  | 10日周二    |
|            |             |       |           |             |       |             |                    |          |
| 当前事项:《四川省: | 生态环境厅专家入库申证 | 「登记表) | 线上填报      |             |       |             |                    |          |
| *本人二寸照片    |             |       | 姓名        | o ier.Ŧ     |       | 性别          | 男                  | <u> </u> |
|            | +           |       | 移动电话      | 13880318206 |       | 身份证号码       | 510722198102241335 |          |
|            |             |       | * 国籍      | 请输入回籍       |       | *技术职称       | 请选择技术职称            | ~        |
| *工作单位(全称)  | □ 请输入工作单位全称 | 0/300 | *行政职务     | 口 请输入行政职务   | 0/30  | *常驻工作城市     | 口 如四川省成都市          | 0/30     |
| *现从事专业     | 口 请输入现从事专业  | 0/30  | *学历学位     | 请选择举历举位     |       | * 最高学历专业名称  | 口 请输入最高学历专业名称      | 0/30     |
| *毕业院校      | 🗊 请输入毕业院校   | 0/30  | *办公电话     | 🔲 请输入办公电话   | 0/20  | * 传真号码      | 〇 请输入使真号码          | 0/20     |
| * E-mail   | ◎ 请输入E-mail | 0/50  | * 通讯地址    | □ 请输入通讯地址   | 0/100 | * 邮政编码      | □ 请输入邮款编码          | 0/6      |
| * 专家类别     | 请选择专家类别     |       | *从事技术领域年限 | - 1 +       |       | * 是否属于生态环境系 | 统在编在岗人员            |          |
| * 专业领域     | 请选择专业领域     |       |           |             |       |             |                    |          |

在《四川省生态环境厅专家入库申请登记表》线上填报页面录入完毕后,点 击 "暂存"按钮保存信息,可多次暂存,确认无误后点击 "确定并导出" 按钮导 出专家入库申请登记表 PDF 文件(注意:点击"确定并导出"按钮后无法再次 修改专家信息)

| 返回 四川政务服务网 |              |           |             |       |                 | 退出          |
|------------|--------------|-----------|-------------|-------|-----------------|-------------|
| 四川省生活      | <b>达环境厅专</b> | 家库        |             |       | 脑 20.           | 23年1月10日 周二 |
| 当前事项:《四川省生 | E态环境厅专家入库申i  | 青登记表》线上填报 |             |       |                 |             |
| *本人二寸照片    |              | 姓名        | □ 谌礼平       | 性别    | 男               | ~           |
|            | +            | 移动电话      | 13880318206 | 身份证号码 | 510722198102241 | 335         |

请输入国籍

🔲 请输入行政职务

请选择学历学位

🖸 请输入办公电话

🔲 请输入通讯地址

- 1 +

\*技术职称

0/30 \*常驻工作城市

0/20 \* 传真号码

0/100 \* 邮政编码

~ \* 最高学历专业名称

请选择技术职称

① 如四川省成都市

🔲 请输入侍真号码

🔋 请输入邮政编码

\*是否属于生态环境系统在编在岗人员 请选择是否 >>

请输入最高学历专业名称 0/30

0/30

0/20

0/6

\* 国籍

0/300 \*行政职务

0/30 \*学历学位

0/30 \* 办公电话

0/50 \* 通讯地址

√ \*从事技术领域年限

返回 四川政务服务网

\* 其他社会兼职情况

\*工作单位 (全称)

\*现从事专业

\* 毕业院校

\* E-mail

\* 专家类别

\*专业领域

#### 四川省生态环境厅专家库

🔲 请输入工作单位全称

🗍 请输入现从事专业

□ 请输入毕业院校

C 请输入E-mail

请选择专家类别

请选择专业领域

请输入其他社会兼职情况其他社会兼职情况

**İ 2023年1月10日周二** 

退出

| 家、省部级项目情                       |    |
|--------------------------------|----|
| 、主要论文和著作情                      |    |
| 、获奖及专利等情                       |    |
| )                              |    |
|                                |    |
|                                |    |
|                                |    |
|                                |    |
|                                |    |
|                                | ,  |
|                                | "  |
|                                |    |
| 专业证书 (填写已获                     |    |
| 专业证书(填写已获<br>的与专业领域相关的         |    |
| 专业证书(填写已获<br>的与专业领域相关的<br>业证书) | 1. |
| 与业证书(项写已获<br>的与专业领感相关的<br>业证书) | 1. |

#### 2.资料提交

完成线上填报并确认导出后,点击"专家入库申请"栏目下的"2.资料提交" 图标,在弹出页面阅读"用户须知"后勾选"我已了解并同意《用户须知》"并 点击"同意"按钮进入专家入库申请资料提交页面:

| • • • • • • • • • • • • • • • • • • •                                                                                                    |                                        |
|----------------------------------------------------------------------------------------------------|----------------------------------------|
|                                                                                                    |                                        |
|                                                                                                    |                                        |
| C       C                                                                                                    |                                        |
|                                                                                                    |                                        |
| 1.低上頭       2.数用扱本         ② 令家信息管理          (周辺新)       (月辺日)         (日辺日)       (日辺日)         (日辺日)       (日辺日)         (                                                                                                    |                                        |
| (点思更新)       (出申請)         第四次音       文件下程         (四)       (法由打开)         (田夏)       (法由打开)         (田夏)       (法由打开)         (田夏)       (法由打击)         (田夏)       (法由第二)         (日夏)       (法由第二)         (四)       (法由第二)         (四)       (法由第二)         (四)       (法由第二)         (四)       (法由第二)         (四)       (法由第二)         (四)       (法由第二)         (四)       (二)         (四)       (二)         (四)       (二)         (四)       (二)         (四)       (二)         (四)       (二)         (四)       (二)         (四)       (二)         (四)       (二)         (四)       (二)         (四)       (四)         (四)       (四)         (四)       (四)         (四)       (四)         (四)       (四)         (四)       (四)         (四)       (四)         (四)       (四)                                                                                                    |                                        |
| 信息更新     外出登記     退出申請       第30公告     文件下尾       [国夏] 倉給安物総置許可证网上办理論商(点击打开)     (四川監主心环境厅をS集入选承港商)       [国夏] 月均州生态环境局 - 多举用推进 * 一碗通办* 能力度升     (四川監主心环境厅をS集入选承港商)                                                                                                    | 10000000000000000000000000000000000000 |
| 減加公告     文件下記       [Ⅲ要] 危給废物设置許可证网上力理論商(点击打开)     (如川倫生志环境所专家席入库承活商)       [Ⅲ要] 网现州生志环境局多举捐箱进 '-网通办' 能力提升     (如川倫生志环境庁专家席入库承活商)       B221511388189/Jumpfor ×     ●       C*     ▲ 石全全] 103203219.1388189/Jumpform.html?idCard=5107221981022413358seventCatalog=eventItem8dormName=专家入库申诺费用提交8demid=8ar1dabd395411d1b16b666555       返回 回归医务等网     □                                                                                                    |                                        |
| 部公告         文件下記           【国安】 然始皮物総當许可证网上力理指确(点击打开)         (四川留生态环境厅专家席入东承诺曲)           【国安】 月段州性态环境局 - 多举措指进"一网通办"能力提升         (四川留生态环境厅专家席入东承诺曲)           (四川昭生志环境局 - 多举措指进"一网通办"能力提升         (四川昭生志环境局 - 6年)           (四川昭生志环境局 - 5年)         (四川昭生志环境府支索入东承诺曲)           (四川昭大昭大市大市市市市市市市市市市市市市市市市市市市市市市市市市市市市市市市市                                                                                                    | 97.204 <u>.238</u>                     |
| (重要) 危险皮物经营许可证网上办理脑带(点击打开)       (別川留生态环境厅专家席入库承诺做)         (重要) 同说州生态环境局多半层推进 * 一碗通か* 能力提升       (別川留生态环境厅专家席入库承诺做)         01219.138.0189/Jumpfor ×       ●         C       ▲ 不全全   103.203.219.138.0189/Jumpform.html?idCard=5107221981022413358eventCatalog=eventItem&formName=专家入库申请资料提及80temid=8ac1dabfd39541d1b16b666555         返回 回川区务服务网       □                                                                                                    |                                        |
| ( 重要) 网现州生态环境局多举措推进"一网通办"能力提升 32219.1388/189/Jumpfor × ◆ C ▲ 不安全   103.203.219.1388/189/Jumpform.html?idCard=510722198/1022413358/eventCatalog=eventItem&formName=专家入库申请资料提交&itemid=&ac1dab/d395411d1b16b666555 返回 回川阪务服务网                                                                                                    |                                        |
| 03.219.1383189/Jumpfo × +<br>C ▲ 存全全   103.203.219.138.8189/Jumpform.html?/dCard=510722198102241335&eventCatalog=eventItem&formName=专家入库申请资料提交&itemid=&ac1dabfd39541d1b16b68655<br>返回 即间成务服务网                                                                                                    |                                        |
| 8219.1388189/Jumple × +<br>C ▲ 不完全   103.203.219.138.8189/Jumpform.html?kdCard=510722198102241335&eventCatalog=eventItem&formName=专家入岸申请资料建交約temId=&ac1dabfd39541d1b16b66655<br>返回 回川政务服务例                                                                                                    |                                        |
| 332/19.1388189/Jumplo × ・<br>C ▲ 不安全   103203.219.138.8189/Jumpform.html?idCard=510722198102241335&eventCatalog=eventItem&formName=专家入库中语资料提交&itemId=&ac1dabfd39541d1b16b666655<br>返回回问题多服务例                                                                                                    |                                        |
| 03.219.1383189/Jumplo × ・<br>C ▲ 不安全   103.203.219.1388189/Jumpform.html?idCard=510722198102241335&eventCatalog=eventItem&formName=专家入库申请资料提交&itemId=&ac1dabfd39541d1b16b68655<br>返回 回川政务最务网                                                                                                    | Contraction of the second              |
| 201219.1388189/Jumple × +<br>C 本 存金(103203.219.1388189/Jumpform.html?idCard=510722198102241335&eventCatalog=eventItem&formName=专家入库申请资料提交&itemId=8ac1dabfd39541d1b16b68655<br>返回回回阅发展研究 ロ 道出                                                                                                    |                                        |
|                                                                                                    | i5 🖻 🛧 🔲                               |
| 四川省生态环境厅专家库 👜 2023年1月10日周二                                                                                                    |                                        |
|                                                                                                    |                                        |
| 当前事项专家入库申请资料提交                                                                                                    |                                        |
| 姓名 身份证号码 进输入身份证号码                                                                                                    |                                        |
| *入库申请登记表 *承诺函 *承诺函                                                                                                    |                                        |
|                                                                                                    |                                        |
| *身份证正面(腦微)                                                                                                    |                                        |
| *毕业近(本科教育阶段起)                                                                                                    |                                        |
| * TA # 1970 A # 1 A # 1 A # A # |                                        |
| 3/4/119/11/986                                                                                                    |                                        |
|                                                                                                    |                                        |
| *个人研究成果及工作成就证                                                                                                    |                                        |
| * 个人研究成果及工作成就证                                                                                                    |                                        |

在专家入库申请资料提交页面上传资料完毕后,点击"暂存"按钮保存信息,可多次暂存,确认无误后点击"提交"按钮将专家入库申请资料提交给四川省生态环境厅审核部门审核。(注意:提交后不可撤销修改)

| O 103.203.219.138:8189/J | umpfc × +                                                              |                                                                          | . v | - | ٥ | ×  |
|--------------------------|------------------------------------------------------------------------|--------------------------------------------------------------------------|-----|---|---|----|
| ← → C ▲ 不安全              | È   103.203.219.138:8189/Jumpform.html?idCard=5107221981022413358tever | ntCatalog=eventItem&formName=专家入库申请资料提交&itemId=8ac1dabfd39541d1b16b68655 | B   |   | ۲ | :  |
|                          | 返回 四川政务服务网                                                             | ○ 湖礼平   退出                                                               |     |   |   | -1 |
|                          | 四川省生态环境厅专家库                                                            | <b>趟</b> 2023年1月10日 周二                                                   |     |   |   |    |
|                          | 当前事项专家入库申请资料提交                                                         |                                                                          |     |   |   |    |
|                          | <b>姓名</b> 道礼平                                                          | 身份证号码 请输入身份证号码                                                           |     |   |   |    |
|                          | *入库申请登记表 点击上传                                                          | * 承诺語                                                                    |     |   |   |    |
|                          | *身份证正面(圖微)                                                             | *身份证反面(人像)                                                               |     |   |   |    |
|                          | *毕业证(本科教育阶段起) 4击上传                                                     | *学位亚(本科教育阶段起) 点击上侍                                                       |     |   |   |    |
|                          | *技术职称证                                                                 | 职业资格证                                                                    |     |   |   |    |
|                          | * 个人研究成果及工作成就证                                                         | 其他证明材料                                                                   |     |   |   |    |
|                          | [                                                                      | <u>著存</u> 提文 返回                                                          |     |   |   | ļ  |